## 单位管理员审核操作指引

1、请使用谷歌浏览器进入地址,点击"注册";

登录地址: <u>https://sticapply.sz.gov.cn</u>

| 深圳市科技业务管理系统                                                                                                    |
|----------------------------------------------------------------------------------------------------|
| 本系统已使用"广东省统一身份认证平台"账号进行登录,原有相关功能已停止使用。请参考帮助手册完成账<br>号注册和认证。帮助手册请点击下载。<br>1、单位管理员请注册好法人账号并认证,法人账号默认为本单位管理员,登录时请使用法人登录;<br>2、申报人员请联系贵单位管理员添加为经办人,登录时请使用个人登录;<br>3、科研人员请使用个人登录。<br>账号注册及认证问题请拨打12345咨询。其他问题可咨询电话: 0755-86576088、0755-86576087,技术支持邮<br>箱: szstisupport@nsccsz.cn。 |

2、注册方式一:进入法人注册,填写完相关信息,根据指引完成注册;注册方式二:使用微信扫码右侧二维码,使用电子营业执照直接注册登录;

| $\bigcirc$ | 广东省统- | -身份认证平台 | 注册 |
|------------|-------|---------|----|
|            |       |         |    |

| 个人                              | 注册 济                               | 去人注册             |                        |
|---------------------------------|------------------------------------|------------------|------------------------|
| 1 输入基础信息                        | ②<br>实名核验                          | ③<br>注册          | 完成                     |
|                                 |                                    |                  |                        |
| 账户信息                            |                                    |                  |                        |
| <b>账户信息</b><br>法人登录账号*          | 请输入6~20位字符,仅包含数                    | 字、字母、下划线中的两和     | 中或以上的组合                |
| <b>账户信息</b><br>法人登录账号*<br>登录密码* | 请输入6~20位字符,仅包含数<br>请输入8~20位字符,仅含数字 | 字、字母、下划线中的两和<br> | 中或以上的组合<br>持殊字符中的三种及以上 |

## 单位管理员审核指引

| 个人注册     法人注册       ()     ()       ()     ()       ()     ()       ()     ()       ()     ()       ()     ()       ()     ()       ()     ()       ()     ()       ()     ()       ()     ()       ()     ()       ()     ()       ()     ()       ()     ()       ()     ()       ()     ()       ()     ()       ()     ()       ()     ()       ()     ()       ()     ()       ()     ()       ()     ()       ()     ()       ()     ()       ()     ()       ()     ()       ()     ()       ()     ()       ()     ()       ()     ()       ()     ()       ()     ()       ()     ()       ()     ()       ()     ()       ()     ()       ()     ()       ()     ()       ()     ()       ()     ()       ()                                                                                                    |         |
|----------------------------------------------------------------------------------------------------|---------|
| <ul> <li>▶ 法 磁信息 实名核验 注册完成</li> <li>● 次名核验 注册完成</li> <li>● 次名核验 注册完成</li> <li>● 次名核验 注册完成</li> <li>■ 次 2 (1)</li> <li>■ 次 2 (1)</li></ul> |         |
| ■入業機能量 共名機論 注册完成<br>低/ 信息<br>低/ 信息<br>素人登录版5* 信組入F-30位字符、仅包点数字、字句、下刻50中的同种道以上的信合                                                                                                    |         |
| 账户信息<br>ま人登录账号★ 済税入分→30位字符、仅包含数字、字母、下型核中的同种或以上的组合                                                                                                    | 狚       |
| <b>法人登录服号●</b> 请输入A-30位字符,仅包含数字、字母、下型结中的两种或以上的母合                                                                                                    |         |
|                                                                                                    | ×.      |
| <b>登录密码*</b>                                                                                                    | 白码      |
| 續以臺码★ 請再次输入證券 ⑦ 用户電動                                                                                                    | 接登录     |
| 法人信息 法人包括企业、个体工具户、现用机关、社会团体等 ()注意说明                                                                                                    |         |
| 学位/全业名称* 该输入企业、个体工商户、政府机关、社会团体等的名称 昆马开小瓶户只能动用个人<br>最考究是办理之人事项                                                                                                    | 事项,注册法人 |
| 2.注册账号时,需要通过手机<br>建位企业证件号 统一社会信用代码 > 误输入企业、个体工资户、政府机关、社会团体等的证件                                                                                                    | 虔收短信验证, |
| 3. 较多业务系统将使用填写的<br>实填写                                                                                                    | 注册信息,请如 |

## 3、回到登录界面,点击"登录"; 登录地址:<u>https://sticapply.sz.gov.cn</u>

| sticapply.sz.gov.cn | <b>7</b> ☆ ~                                                                                                    | ₩ 百月 |
|---------------------|----------------------------------------------------------------------------------------------------|------|
| 駖 广东政务服务网           | 深圳市科技创新委员会窗口                                                                                                    | ſ    |
|                     | 深圳市科技业务管理系统                                                                                                    |      |
|                     | 本系統已使用"广东省统一身份认证平台"账号进行登录,原有相关功能已停止使用。请参考帮助手册完成<br>账号注册和认证。帮助手册请点击下载。<br>1、单位管理员请注册好法人账号并认证,法人账号款认为本单位管理员,登录时请使用法人登录;<br>2、申报人员请联系患单位管理员添加为经办人,登录时请使用个人登录;<br>3、科研人员请使用个人登录。<br>账号注册及认证问题请拨打12345咨询。其他问题可咨询电话:0755-86576088、0755-86576087,技术<br>支持邮箱:szstisupport@nsccsz.cn。 |      |
|                     | 注册    登录                                                                                                    |      |

4、点击"法人登录",使用微信扫码,根据指引完成登录;

| 正在登录到 广东省纳                                                                                                    | 在一身份认证平台   |  |
|----------------------------------------------------------------------------------------------------|------------|--|
| 个人登录                                                                                                    | 法人登录       |  |
| 法人包括企业、个体工商户、<br>日本の一部では<br>日本の一部では<br>日本の一本の一部では<br>日本の一本の一本の<br>日本の一本の<br>日本の一本の<br>日本の一本の<br>日本の一本の<br>日本の一本の<br>日本の一本の<br>日本の一本の<br>日本の一本の<br>日本の一本の<br>日本の一本の<br>日本の一本の<br>日本の一本の<br>日本の一本の<br>日本の一本の<br>日本の一本の<br>日本の一本の<br>日本の一本の<br>日本の一本の<br>日本の一本の<br>日本の一本の<br>日本の一本の<br>日本の一本の<br>日本の一本の<br>日本の一本の<br>日本の一本の<br>日本の一本の<br>日本の一本の<br>日本の<br>日本の一本の<br>日本の一本の<br>日本の一本の<br>日本の一本の<br>日本の一本の<br>日本の<br>日本の一本の<br>日本の一本の<br>日本の一本の<br>日本の一本の<br>日本の<br>日本の一本の<br>日本の一本の<br>日本の一本の<br>日本の一本の<br>日本の一本の<br>日本の一本の<br>日本の<br>日本の一本の<br>日本の一本の<br>日本の一本の<br>日本の一本の<br>日本の一本の<br>日本の一本の<br>日本の一本の<br>日本の一本の<br>日本の<br>日本の一本の<br>日本の一本の<br>日本の一本の<br>日本の<br>日本の<br>日本の<br>日本の<br>日本の一本の<br>日本の<br>日本の<br>日本の<br>日本の<br>日本の<br>日本の<br>日本の<br>日 | 政府机关、社会团体等 |  |

5、进入界面之后,点击"企业统计"下方"单位统计"完善单位信息,须填写完成单位名称、社会统一信用代码、法定代表人信息(法人信息须填写字段见下图) 并保存后,方可审核专家;

| 黄加                                                | - |      | O Mark                      |                |       |          | 016  | 62    |
|---------------------------------------------------|---|------|-----------------------------|----------------|-------|----------|------|-------|
| 菜单导航 《                                            | B | 打印列表 | ④Excel转换                    | 短信通知           | ☞短信通知 | ■ 给定意见   |      |       |
| 统一申报                                              |   |      |                             |                |       |          |      |       |
| + 企业统计                                            |   | 序号   | 证件号码                        | 姓名             | 性别    |          | 所在单位 | 职称    |
| + 业务申请                                            |   | 002  | *****************A12D       | **专家0055<br>89 | 男     | 单位005589 |      | 高级工程师 |
| ● 单位意见<br>● 变更备案                                  |   | 0001 | ***********************124A | ***/ن          | 男     | 超算中心     |      | 教授 >  |
| ☆ 项目变更 利研人员 ++++                                  |   |      |                             |                |       |          |      |       |
|                                                   |   |      |                             |                |       |          |      |       |
| <ul> <li>■ 高寺院校稳定文付(坝)</li> <li>■ 単位管理</li> </ul> |   |      |                             |                |       |          |      |       |

| 5                                | Fi                         | 上年末从业人员情<br>nployees at the End of the | 况<br>Previou | s Year                   |                    |
|----------------------------------|----------------------------|----------------------------------------|--------------|--------------------------|--------------------|
| 法定代表人<br>Legal representative    | 姓名<br>Name                 |                                        |              | 移动电话<br>Mobile Phone No. |                    |
|                                  | 学历<br>Education background | 本科                                     | •            | 身份证号<br>ID card number   |                    |
| 单位联系人<br>Contrast narrosp of the | Name                       | e 蒋志正CCCCCCSS Mobile Phone No          |              | Mobile Phone No.         | 13202280513        |
| organization                     | 学历<br>Education background | 硕士研究生                                  | •            | 身份证号<br>ID card number   | 361027201703150111 |
| は小小品合数                           | 甘리                         | ち オイ印 工業な                              |              | 四学に国人品数                  |                    |

**6**、确认单位统计信息填写并保存后,点击"科研人员"下方"未审核"可查看 贵单位待审核专家,勾选需审核的专家后点击"给定意见"进行审核;

|                                                                                         | <b>姓名</b><br>**专家0055 男 | 性别           | 所在单位 职称 |
|-----------------------------------------------------------------------------------------|-------------------------|--------------|---------|
| 业务申请 ● 002 **********************************                                           | **专家0055 男              | ₩( <u></u> ) |         |
|                                                                                         | 89                      | 中17002203    | 高级工程师   |
| <ul> <li>单位意见</li> <li>● 0001</li> <li>● ************************************</li></ul> | ***心 男                  | 超算中心         | 教授      |
| ➡ 项目变更                                                                                  |                         |              |         |
| ■ 利州人員<br>未审核                                                                           |                         |              |         |
|                                                                                         |                         |              |         |
| 📲 高等院校稳定支持 (项)                                                                          |                         |              |         |

7、勾选专家所在单位意见后点击"提交"完成审核;

| 一,提交审核前,请               | 填写和保存2019年度单位统 | 计(企业统计菜单下)里 | 面的单位法人和单位 | 2联系人信!       | <b>.</b> |          |                 |      |
|-------------------------|----------------|-------------|-----------|--------------|----------|----------|-----------------|------|
|                         |                |             |           |              |          |          |                 |      |
|                         |                | 单位          | 這见表       |              |          |          |                 |      |
| 专家姓名                    | 专家005589       | 证件类型        | 身份证       | ướū ▼ ŭ      |          | 号码       | A12D9DAC6D8919  | 3206 |
| 所在单位                    | 单位005589       |             |           |              | 统一社会信用代码 |          | 91120116MA05KYC | 148  |
| 职务/职称                   | 高级工程师  ▼       | 最高学历        | 博士研究生     | 博士研究生 🔻 最高学位 |          | 博士       | ,               |      |
| 毕业院校                    | 无              |             |           | 所学           | ∉业       | 无        | E               |      |
| 最熟悉专业                   | 一级学科           | 临床医学        | ▼ 二级学科    |              | 精神病学     |          | -               |      |
| 次熟悉专业                   | 一级学科           | 水产学         | •         | ▼ 二级学科 水产品则  |          | 水产品贮藏    | 与加工             |      |
|                         | 情况属实,同意推荐。     |             | 101       |              |          | <u>,</u> |                 | ,    |
| 专家所在单位意见<br>同意级职称且本科以上学 |                | 历           |           |              |          |          |                 |      |
|                         | 单位: 深          | 圳大学         |           |              |          | 20       | 022.06.17       |      |

8、若单位管理员需确认是否完成审核,可点击左侧菜单栏"科研人员"下方"已 审核"查看。